| 第2章 目的別操作手順 2 | -15 運航情報を照会する | P. 1 |
|---------------|---------------|------|
|---------------|---------------|------|

## 2-15 運航情報を照会する

本章では運航情報を照会する手順を説明します。本章は以下で構成されています。

| 項番     | 名称               | ページ         |
|--------|------------------|-------------|
| 2-15-1 | 便名を指定して運航情報を照会する | P. 2 $\sim$ |
| 2-15-2 | 路線を指定して運航情報を照会する | P. 3 $\sim$ |

| ANA | FLY 🛪      | CARGO! |
|-----|------------|--------|
|     | ΔΝΔ 国内貨物ポ- | -タルサイト |

|--|

## 2-15-1 便名を指定して運航情報を照会する

本項では便名(便番号、便日付)を指定して運航情報を照会する手順を説明します。

|                                                                                                    |                                                                                                    |                                                                                                    |                                                                                                    |                                                                                                    | 1. メインメニューから「連航情報照会」<br>を選択します                                                               |
|----------------------------------------------------------------------------------------------------|----------------------------------------------------------------------------------------------------|----------------------------------------------------------------------------------------------------|----------------------------------------------------------------------------------------------------|----------------------------------------------------------------------------------------------------|----------------------------------------------------------------------------------------------|
| <ul> <li>             ・・・・・・・・・・・・・・・・・・・・・・・・・</li></ul>                                                                                                    | 新規予約           予約一覧           予約局金           AWBとストリー服金           連続情報局金           算能トラッキング           貸出りにD一覧           回内協会電流内                                                                                                    | お知らせ<br>☆     ☆     ☆     ☆     ☆     ☆     ☆     ☆     ☆     ☆     ☆     ☆     ☆     ☆     ☆     ☆     ☆     ☆     ☆     ☆     ☆     ☆     ☆     ☆     ☆     ☆     ☆     ☆     ☆     ☆     ☆     ☆     ☆     ☆     ☆     ☆     ☆     ☆     ☆     ☆     ☆     ☆     ☆     ☆     ☆     ☆     ☆     ☆     ☆     ☆     ☆     ☆     ☆     ☆     ☆     ☆     ☆     ☆     ☆     ☆     ☆     ☆     ☆     ☆     ☆     ☆     ☆     ☆     ☆     ☆     ☆     ☆     ☆     ☆     ☆     ☆     ☆     ☆     ☆     ☆     ☆     ☆     ☆     ☆     ☆     ☆     ☆     ☆     ☆     ☆     ☆     ☆     ☆     ☆     ☆     ☆     ☆     ☆     ☆     ☆     ☆     ☆     ☆     ☆     ☆     ☆     ☆     ☆     ☆     ☆     ☆     ☆     ☆     ☆     ☆     ☆     ☆     ☆     ☆     ☆     ☆     ☆     ☆     ☆     ☆     ☆     ☆     ☆     ☆     ☆     ☆     ☆     ☆     ☆     ☆     ☆     ☆     ☆     ☆     ☆     ☆     ☆     ☆     ☆     ☆     ☆     ☆     ☆     ☆     ☆     ☆     ☆     ☆     ☆     ☆     ☆     ☆     ☆     ☆     ☆     ☆     ☆     ☆     ☆     ☆     ☆     ☆     ☆     ☆     ☆     ☆     ☆     ☆     ☆     ☆     ☆     ☆     ☆     ☆     ☆     ☆     ☆     ☆     ☆     ☆     ☆     ☆     ☆     ☆     ☆     ☆     ☆     ☆     ☆     ☆     ☆     ☆     ☆     ☆     ☆     ☆     ☆     ☆     ☆     ☆     ☆     ☆     ☆     ☆     ☆     ☆     ☆     ☆     ☆     ☆     ☆     ☆     ☆     ☆     ☆     ☆     ☆     ☆     ☆     ☆     ☆     ☆     ☆     ☆     ☆     ☆     ☆     ☆     ☆     ☆     ☆     ☆     ☆     ☆     ☆     ☆     ☆     ☆     ☆     ☆     ☆     ☆     ☆     ☆     ☆     ☆     ☆     ☆     ☆     ☆     ☆     ☆     ☆     ☆     ☆     ☆     ☆     ☆     ☆     ☆     ☆     ☆     ☆     ☆     ☆     ☆     ☆     ☆     ☆     ☆     ☆     ☆     ☆     ☆     ☆     ☆     ☆     ☆     ☆     ☆     ☆     ☆     ☆     ☆     ☆     ☆     ☆     ☆     ☆     ☆     ☆     ☆     ☆     ☆     ☆     ☆     ☆     ☆     ☆     ☆     ☆     ☆     ☆     ☆     ☆     ☆     ☆     ☆     ☆     ☆     ☆     ☆     ☆     ☆     ☆     ☆     ☆     ☆     ☆     ☆     ☆     ☆     ☆     ☆     ☆     ☆     ☆     ☆     ☆     ☆     ☆     ☆     ☆ |                                                                                                    | 2010日11月20日 - 20200132 2020   マイベータ   ビジンジ<br>たご確認の上 お組しください。<br>ます。                                                                                                    | ANA FLY CARGO!にログイン後、メイン<br>メニューより「 <mark>運航情報照会</mark> 」を選択しま<br>す。                         |
|                                                                                                    |                                                                                                    |                                                                                                    | @ ANA Cargo                                                                                                    |                                                                                                    | 2. 検索条件を入力し「検索ボタン」を                                                                          |
| The State of the State of the Sta | ANA Cargo<br>Ξ 運動情報服会<br>#65束には時候を用<br>検案条件<br>#6.#室                                                                                                    | 変して運動資料を始高します。<br>路線指定                                                                                                    | ]                                                                                                    | エススタン 日本 1000/100/25 20:30 マイページ ログアント     ログイン日時:2019/03/25 20:30 マイページ ログアント                                                                                                    | 前項 1.を実行すると運航情報照会の検<br>索条件入力画面に遷移します。必須項<br>目(「運航日」「便名」)を入力し、「 <mark>検索</mark><br>ボタンを押下します。 |
| たたの         使名は同時に5つまで検索なる<br>ことができます。           Componential         Componential                                                                                                    | 運転日 参文<br>(* <mark>5、 参演</mark>                                                                                                    | 2020/02/04<br>NH 半角数字<br>半要名は1件以上ご入力ください。                                                                                                    | हरू   NH इन्नेहरू   NH<br><b>संद</b>                                                                                                    | < ±927                                                                                                    | 運航日は検索実施日の前月・<br>当月・翌月まで入力できます。                                                              |
| アクマク       ●       ●       ●       ●       ●       ●       ●       ●       ●       ●       ●       ●       ●       ●       ●       ●       ●       ●       ●       ●       ●       ●       ●       ●       ●       ●       ●       ●       ●       ●       ●       ●       ●       ●       ●       ●       ●       ●       ●       ●       ●       ●       ●       ●       ●       ●       ●       ●       ●       ●       ●       ●       ●       ●       ●       ●       ●       ●       ●       ●       ●       ●       ●       ●       ●       ●       ●       ●       ●       ●       ●       ●       ●       ●       ●       ●       ●       ●       ●       ●       ●       ●       ●       ●       ●       ●       ●       ●       ●       ●       ●       ●       ●       ●       ●       ●       ●       ●       ●       ●       ●       ●       ●       ●       ●       ●       ●       ●       ●       ●       ●       ●       ●       ●       ●       ●       ●       ● <th></th> <th></th> <th></th> <th></th> <th>④ 便名は同時に5つまで検索する<br/>ことができます。</th>                                                                                                    |                                                                                                    |                                                                                                    |                                                                                                    |                                                                                                    | ④ 便名は同時に5つまで検索する<br>ことができます。                                                                 |
| RABER       Description       Radia       Radia                                                                                                    |                                                                                                    |                                                                                                    |                                                                                                    |                                                                                                    |                                                                                              |
| ステークス         毛         地球の方         スククシュール         ビボクシュール         ビボクショー         ビボクショー         ビボクショー         ビボクシュール         ビボクシュール         ビボクシュール         ビボクシュール         ビボクショー         ビボクシュール         ビボクシュール         ビボクシュール         ビボクシュール         ビボクショー         ビボクショー         ビボクショ         ビボクショー         ビボクショー         ビボクショー         ビボクショー         ビボクショー         ビボクショー         ビボクショー         ビボクショー         ビボクショー                                                                                                    |                                                                                                    |                                                                                                    |                                                                                                    |                                                                                                    | 3. 検索結果が表示されます                                                                               |
| Image: 10 Masser       773       MND (0000)       0x1 (* tildet)       0x0 (* tildet)       0x0 (* tildet) <td><b>案結果</b><br/>10/02/04 18:03時点</td> <td></td> <td></td> <td></td> <td>3. 検索結果が表示されます<br/>前項 2.を実行すると検索条件に入力」</td>                                                                                                    | <b>案結果</b><br>10/02/04 18:03時点                                                                                                    |                                                                                                    |                                                                                                    |                                                                                                    | 3. 検索結果が表示されます<br>前項 2.を実行すると検索条件に入力」                                                        |
| 新地 557       773       HND (初田)       0N3 (大道融代)       01:30       01:00       01:30       01:30       01:30       01:30         120       NH0557       773       HND (初田)       0N3 (大道融代)       02:30       02:00       02:30       02:30       02:30       02:30         120       NH0557       773       HND (初田)       0N3 (大道融代)       0N3 (大道融代)       02:30       02:30       02:30       02:30       02:30       02:30       02:30       02:30       02:30       02:30       02:30       02:30       02:30       02:30       02:30       02:30       02:30       02:30       02:30       02:30       02:30       02:30       02:30       02:30       02:30       02:30       02:30       02:30       02:30       02:30       02:30       02:30       02:30       02:30       02:30       02:30       02:30       02:30       02:30       02:30       02:30       02:30       02:30       02:30       02:30       02:30       02:30       02:30       02:30       02:30       02:30       02:30       02:30       02:30       02:30       02:30       02:30       02:30       02:30       02:30       02:30       02:30       02:30       02:30       02:30       02:30                                                                                                    | <b>案結果</b><br>10/02/04 15:03時点<br>ステー <b>クス 後名</b>                                                                                                    | 機種 出現空港                                                                                                    | 、 野着空後 スケジュール<br>北段時刻 田曽時刻                                                                                                    | 是新 雪奇<br>别意称词 动物称词                                                                                                    | 3. 検索結果が表示されます<br>前項 2.を実行すると検索条件に入力し<br>た便の運航情報が表示されます。                                     |
| 11       NH05 // V/3       NH0 (3922)       OK0 (X3828*U)       02:00 (* 0:20)       02:00 (* 0:20)       02:00 (* 0:20)       02:00 (* 0:20)       02:00 (* 0:20)       02:00 (* 0:20)       02:00 (* 0:20)       02:00 (* 0:20)       02:00 (* 0:20)       02:00 (* 0:20)       02:00 (* 0:20)       02:00 (* 0:20)       02:00 (* 0:20)       02:00 (* 0:20)       02:00 (* 0:20)       02:00 (* 0:20)       02:00 (* 0:20)       02:00 (* 0:20)       02:00 (* 0:20)       02:00 (* 0:20)       02:00 (* 0:20)       02:00 (* 0:20)       02:00 (* 0:20)       02:00 (* 0:20)       02:00 (* 0:20)       02:00 (* 0:20)       02:00 (* 0:20)       02:00 (* 0:20)       02:00 (* 0:20)       02:00 (* 0:20)       02:00 (* 0:20)       02:00 (* 0:20)       02:00 (* 0:20)       02:00 (* 0:20)       02:00 (* 0:20)       02:00 (* 0:20)       02:00 (* 0:20)       02:00 (* 0:20)       02:00 (* 0:20)       02:00 (* 0:20)       02:00 (* 0:20)       02:00 (* 0:20)       02:00 (* 0:20)       02:00 (* 0:20)       02:00 (* 0:20)       02:00 (* 0:20)       02:00 (* 0:20)       02:00 (* 0:20)       02:00 (* 0:20)       02:00 (* 0:20)       02:00 (* 0:20)       02:00 (* 0:20)       02:00 (* 0:20)       02:00 (* 0:20)       02:00 (* 0:20)       02:00 (* 0:20)       02:00 (* 0:20)       02:00 (* 0:20)       02:00 (* 0:20)       02:00 (* 0:20)       02:00 (* 0:20)       02:00 (* 0:20)       02:00 (* 0:20)       02:00 (* 0:20)                                                                                                    | <mark>楽結果</mark><br>20/02/04 18:03時点<br>ステータス 後名<br>31章 NH8557                                                                                                    | <b>編建 北京空島</b><br>773 HND (羽田)                                                                                                    | スケジュール<br>北定時刻 取量時点     のN3 (大証証代) 00:00 ★ 00:30                                                                                                    | 広村 목寺<br>対 出現時刻 割価時刻 (日本)<br>・ 00:00 ★ 00:30 (日本営業物をお取り取いして<br>おりません。                                                                                                    | 3. 検索結果が表示されます<br>前項 2.を実行すると検索条件に入力した便の運航情報が表示されます。                                         |
| NH0557       773       HND (羽田)       ONJ (大道融代)       04:00       04:00       04:00       04:00       04:00       04:00       04:00       04:00       04:00       04:00       04:00       04:00       04:00       04:00       04:00       04:00       04:00       04:00       04:00       04:00       04:00       04:00       04:00       04:00       05:00       05:00       05:00       05:00       05:00       05:00       05:00       05:00       05:00       05:00       05:00       05:00       05:00       05:00       05:00       05:00       05:00       05:00       05:00       05:00       05:00       05:00       05:00       05:00       05:00       05:00       05:00       05:00       05:00       05:00       05:00       05:00       05:00       05:00       05:00       05:00       05:00       05:00       05:00       05:00       05:00       05:00       05:00       05:00       05:00       05:00       05:00       05:00       05:00       05:00       05:00       05:00       05:00       05:00       05:00       05:00       05:00       05:00       05:00       05:00       05:00       05:00       05:00       05:00       05:00       05:00       05:00       05:00                                                                                                    | <b>変結果</b><br>2010/04/04 18:03時点<br>ステークス 使名<br>到着 NH8557<br>引着 NH8557                                                                                                    | 編編 出現空厚<br>773 HND(羽田)<br>773 HND(羽田)                                                                                                    | NB (大道部代) 01:00 ★ 01:30                                                                                                    | 長新 雪巻<br>8 出現時刻 到着時刻<br>00:00 ★ 00:30<br>10:00 ★ 01:30                                                                                                    | 3. 検索結果が表示されます<br>前項 2.を実行すると検索条件に入力し<br>た便の運航情報が表示されます。                                     |
| NH8557       773       HND (初田)       ONJ (大道融代)       OS:00       OS:00       OS:00       OS:00       ● OS:30         NH8557       773       HND (初田)       ONJ (大道融代)       OS:00       ● OS:30       OS:00       ● OS:30       ● S:30         NH8557       773       HND (初田)       ONJ (大道融代)       OS:00       ● OS:30       ● S:30       ● S:30       ● S:30         XM       NH8557       773       HND (初田)       ONJ (大道融代)       O7:00       ● O7:30       ○ 7:00       ● O8:30       ● S:30         XM       NH8557       773       HND (初田)       ONJ (大道融代)       OS:00       ● O8:30       ● S:30       ● O8:30       ● S:30                                                                                                    | 変結果           20/02/04 18:03時点           ステータス そも           型音         NH8557           型音         NH8557           型音         NH8557           型音         NH8557           型音         NH8557                                                                                                    | <ul> <li>● 建築を考</li> <li>ア73 HND (羽田)</li> <li>773 HND (羽田)</li> <li>773 HND (羽田)</li> <li>773 HND (羽田)</li> <li>773 HND (羽田)</li> <li>773 HND (羽田)</li> </ul>                                                                                                    |                                                                                                    | <ul> <li></li></ul>                                                                                                    | 3. 検索結果が表示されます<br>前項 2.を実行すると検索条件に入力し<br>た便の運航情報が表示されます。                                     |
| 取出 NH8557 773 HND (初田) ONJ (大道範代) Os:00 ゆ:00 ゆ:00 ゆ:00 ゆ:00 ゆ:00 ● 06:30 #航空貨物をお取り扱いして<br>おりません。   100 NH8557 773 HND (初田) ONJ (大道範代) 07:00 ● 07:00 ● 07:00 ● 07:00   2006 NH8557 773 HND (初田) ONJ (大道範代) 06:00 ● 06:00 ● 06:00 ● 06:00                                                                                                    | 変結果           20/02/04 18:03時点           ステークス         委名           型増         NH8557           型増         NH8557           型増         NH8557           型増         NH8557           型増         NH8557           型増         NH8557           型増         NH8557           型増         NH8557                                                                                                    | 福建 出現之房 773 HND (羽田) 773 HND (羽田) 773 HND (羽田) 773 HND (羽田) 773 HND (羽田) 773 HND (羽田) 773 HND (羽田) 773 HND (羽田)                                                                                                    | 取付支持         スクジュール<br>北皮執約         支付数         支付数         支付数         支付数         支付数         支付数         支付数         支付数         支付数         支付数         支付数         支付数         支付数         支付数         支付数         支付数         支付数         支付数         支付数         支付数         支付数         支付数         j <j< th="">         j<j< th="">         j<j<< th="">         j<j<< th="">         j<j< th="">         j<j<< th="">         j<j<< th="">         j<j<< th="">         j<j<< th="">         j<j<< th="">         j<j<< th="">         j<j<< th="">         j<j<< th="">         j<j<< th="">         j<j<< th="">         j<j<< th="">         j<j<< th="">         j<j< th="">         j<j<< th="">         j<j<< t=""></j<<></j<<></j<></j<<></j<<></j<<></j<<></j<<></j<<></j<<></j<<></j<<></j<<></j<<></j<<></j<></j<<></j<<></j<<></j<<></j<<></j<<></j<<></j<<></j<<></j<<></j<<></j<<></j<<></j<<></j<<></j<<></j<<></j<></j<></j<></j<></j<></j<></j<></j<></j<></j<></j<></j<></j<></j<></j<></j<></j<></j<></j<></j<></j<></j<></j<></j<></j<></j<></j<></j<></j<></j<></j<></j<></j<></j<></j<></j<></j<></j<> | <ul> <li></li></ul>                                                                                                    | 3. 検索結果が表示されます<br>前項 2.を実行すると検索条件に入力した便の運航情報が表示されます。                                         |
| RV # U = 0 = 0 + 0 + 0 + 0 + 0 + 0 + 0 + 0 + 0                                                                                                    | 案結果           20/02/04 18::03時点           ステークス         委名           型音         NH8557           型音         NH8557           型音         NH8557           型音         NH8557           型音         NH8557           型音         NH8557           型音         NH8557           型音         NH8557           型音         NH8557           型音         NH8557           型音         NH8557           型音         NH8557           型音         NH8557           型音         NH8557 | <ul> <li>編編 出現空厚</li> <li>773 HND (羽田)</li> <li>773 HND (羽田)</li> <li>773 HND (羽田)</li> <li>773 HND (羽田)</li> <li>773 HND (羽田)</li> <li>773 HND (羽田)</li> <li>773 HND (羽田)</li> <li>773 HND (羽田)</li> </ul>                                                                                                    | 取量力時         スグジュール<br>出税料料         取量換算           ONJ (大道龍代)         00:00 分         00:30           ONJ (大道龍代)         01:00 分         01:30           ONJ (大道龍代)         02:00 分         02:30           ONJ (大道龍代)         03:00 分         03:30           ONJ (大道龍代)         04:00 分         04:30           ONJ (大道龍代)         04:00 分         04:30           ONJ (大道龍代)         05:00 分         05:30                                                                                                    | <ul> <li></li></ul>                                                                                                    | 3. 検索結果が表示されます 前項 2.を実行すると検索条件に入力し た便の運航情報が表示されます。                                           |
| 大振復 NH8557 773 HND (羽田) ONJ (大道融代) 08:00 🔸 08:30 08:00 🔸 08:30                                                                                                    | 20/02/04 18:03時点           ステークス         委名           관람         NH8557           관람         NH8557           관람         NH8557           관람         NH8557           관람         NH8557           관람         NH8557           관람         NH8557           관람         NH8557           관람         NH8557           관람         NH8557           관람         NH8557           관람         NH8557                                                                        | <ul> <li> 福祉 北京立法 1773 HND (羽田) 1773 HND (羽田) 1773</li></ul>                                                                                                    | スタシュール<br>メジロシング<br>メジロシング<br>マハコ (大道聖術代) 00:00 → 00:30<br>ロハコ (大道聖術代) 01:00 → 01:30<br>ロハコ (大道聖術代) 02:00 → 02:30<br>ロハコ (大道聖術代) 03:00 → 03:30<br>ロハコ (大道聖術代) 04:00 → 04:30<br>ロハコ (大道聖術代) 05:00 → 05:30<br>ロハコ (大道聖術代) 06:00 → 06:30                                                                                                    | a 上沢均約 <sup>長新</sup> 割量約約<br>高や<br>0 00:00 → 00:30<br>1 00:00 → 01:30<br>0 01:00 → 01:30<br>1 00:00 → 01:30<br>1 00:00 → 00:30<br>1 00:00 → 00:30<br>1 00:00 → 00:00 → 00:30<br>1 00:00 → 00:00 → 00:00 | 3. 検索結果が表示されます 前項 2.を実行すると検索条件に入力した便の運航情報が表示されます。                                            |
|                                                                                                    |                                                                                                    | <ul> <li>● 地理 北京之地</li> <li>オバロ (羽田)</li> <li>ア73 HND (羽田)</li> <li>ア73 HND (羽田)</li> <li>ア73 HND (羽田)</li> <li>ア73 HND (羽田)</li> <li>ア73 HND (羽田)</li> <li>ア73 HND (羽田)</li> <li>773 HND (羽田)</li> <li>773 HND (羽田)</li> <li>773 HND (羽田)</li> </ul>                                                                                                    | 記事会時         スクシュール<br>出現時刻         支援情報           ロNJ (大道整代)         00:00         00:30           ONJ (大道整代)         01:00         01:30           ONJ (大道整代)         02:00         02:30           ONJ (大道整代)         03:00         03:30           ONJ (大道整代)         04:00         04:30           ONJ (大道整代)         05:00         05:30           ONJ (大道整代)         06:00         06:30           ONJ (大道整代)         06:00         06:30           ONJ (大道整代)         06:00         06:30           ONJ (大道整代)         07:00         70:30                                                                                                    |                                                                                                    | 3. 検索結果が表示されます 前項 2.を実行すると検索条件に入力した便の運航情報が表示されます。                                            |

P. 2

2 |

15 運航情報を照会する

| 第2章 目的別操作手順 | 2 - 1 5 | 運航情報を照会する |  | P. |
|-------------|---------|-----------|--|----|
|-------------|---------|-----------|--|----|

## 2-15-2 路線指定で運航情報を照会する

路線指定で運航情報を照会する際の手順を説明する。

| メインメニュー 最近ログイン日時                                                                                                    |                                                                                                    |
|----------------------------------------------------------------------------------------------------|----------------------------------------------------------------------------------------------------|
|                                                                                                    | 1 2020/07/30 18:26 マイページ ログアウト                                                                                                    |
| 新規予約 お知らせ                                                                                                    | メインメニューより「運航情報照会」を選                                                                                                    |
| 予約一覧 > 2世 (山) (会定) · (会定)                                                                                                    | します。                                                                                                    |
| 予約服金         2020/10/01                                                                                                    |                                                                                                    |
| AWBヒストリー版会 > 10:27 共通 台画のため貨物お引き取りの際は、運動開発をご確認の上、お知しください。<br>10:27 2020(10)1                                                                                                    |                                                                                                    |
| 運動情報報告         2020/201/14         共通         台屋のため受託制度の発生の可能性がございます。           営業トニッセング         18:27         共通         台屋のため受託制度の発生の可能性がございます。                                                                                                    |                                                                                                    |
| ■ (1) (1) (1) (1) (1) (1) (1) (1) (1) (1)                                                                                                    |                                                                                                    |
| 調整リスト送偏リクエスト >                                                                                                    |                                                                                                    |
| 国内總梁曹監內 2*                                                                                                    |                                                                                                    |
|                                                                                                    |                                                                                                    |
|                                                                                                    |                                                                                                    |
| te ANA Cargo                                                                                                    |                                                                                                    |
|                                                                                                    | 2. 「路線指定」を選択します                                                                                                    |
| =                                                                                                    |                                                                                                    |
| - □ ■ 単航情報開会 最終ログイン日時                                                                                                    | #:2019/03/25 20:30 マイネージ ログアクト 検索条件画面に必須項目(「運航日」                                                                                                    |
|                                                                                                    |                                                                                                    |
| 使名または路線を指定して運航情報を検索します。                                                                                                    |                                                                                                    |
| 後もまたは時間を推定して電気情報を確素します。<br>検索条件                                                                                                    |                                                                                                    |
| (考会家)には料理を推定して進択情報を確実します。 検索条件 (表合権定 お荷能定 )                                                                                                    | いずれか)を入力し、「検索」ボタンを押                                                                                                    |
| 使なまたは料理を指定して達然情報を確定します。  検索条件  使名指定  通信指定  路信指定  通信指定  2020/02/17                                                                                                    | いずれか)を入力し、「 <mark>検索</mark> 」ボタンを押<br>します。                                                                                                    |
| <ul> <li>●会会には外級を指定して達成領領を残余します。</li> <li>検索条件</li> <li>● 病白指定</li> <li>● 務領指定</li> <li>● 新賀加速</li> <li>● 新賀加速</li> <li>● 新賀加速</li> <li>● 新賀加速</li> </ul>                                                                                                    | いずれか)を入力し、「 <mark>検索</mark> 」ボタンを押<br>します。                                                                                                    |
| 使名言たは料色を指定して達和情報を検索します。                                                                                                    | 「山先生活」「封着生活」の両方もしていずれか)を入力し、「検索」ボタンを押します。<br>通航日は検索実施日の前月                                                                                                    |
| 孝会または好時を推定して進択時時を敬念します。<br>検索条件                                                                                                    | 「山先主港」「封省主港」の両方もしていずれか)を入力し、「検索」ボタンを押します。<br>運航日は検索実施日の前月<br>当月・翌月まで入力できます。                                                                                                    |
| 使金または料理を推定して進択関発を換索します。<br>検索条件<br>使名指定                                                                                                    | 「山先主港」「封省主港」の両方もしていずれか)を入力し、「検索」ボタンを押します。<br>通航日は検索実施日の前月<br>当月・翌月まで入力できます。                                                                                                    |
| 学会または料理を推定して進択関発を構成します。<br>検索条件<br>使名指定<br>運転日 ②2 2020/02/37<br>出版空業 ③2 単現してください - 一 新覧空機 選択してください -<br>※出発空港のみ、夢たは新覧空使のみての残素も可能です。<br>検索                                                                                                    | 「山先生た」「封着生た」の両方もしていずれか)を入力し、「検索」ボタンを押します。<br>運航日は検索実施日の前月<br>当月・翌月まで入力できます。                                                                                                    |
| 使名志には料理を推定して進択関発を検索します。<br>検索条件<br>使名相定<br>選択日 202 000/2/57<br>出版な解 202 単圧してください - 所買立牌 進圧してください<br>3)出現会注例み、または影響及使のみでの構成も可能です。<br>検索                                                                                                    | 「山先主港」「封省主港」の両方もしていずれか)を入力し、「検索」ボタンを押します。<br>通航日は検索実施日の前月<br>当月・翌月まで入力できます。                                                                                                    |
| 使名言たは料理を推定して進択関発を換集します。<br>検索条件<br>運転日 2020/02/27<br>出現してください → 新覧空場 選択してください →<br>の出現空港のみ、または影響空港のみでの検索も可能です。<br>検索                                                                                                    | 「山先生だ」「封着生だ」の両方もし、「<br>いずれか)を入力し、「検索」ボタンを押<br>します。<br>運航日は検索実施日の前月<br>当月・翌月まで入力できます。                                                                                                    |
| #destruitaidetetatu t ainifiete datuut est.<br>#<br>#<br>#<br>#<br>#<br>#<br>#<br>#<br>#<br>#<br>#<br>#                                                                                                    | 1日先生だり「封着生だ」の両方もしていずれか)を入力し、「検索」ボタンを押します。 運航日は検索実施日の前月当月・翌月まで入力できます。 3. 検索結果が表示されます                                                                                                    |
| 使品には料理を地営して進制環境を増売します。       検索条件                                                                                                    | (1日先生)を引む目生を引の回力もしていずれか)を入力し、「検索」ボタンを押します。 通知 運航日は検索実施日の前月当月・翌月まで入力できます。 3. 検索結果が表示されます                                                                                                    |
| 学会または料理を地定してまれ間味をも気します。<br>快変気作<br>● 今日は立 55歳指定<br>単用 202 0020/02/17<br>・ 出発生産のみ、原たは影響意味のみでの検索も可能です。<br>・ 出発生産のみ、原たは影響意味のみでの検索も可能です。<br>たま<br>たま<br>たま                                                                                                    | (1) 日光主/2)「封着主/2)の両方 80(           いずれか)を入力し、「検索」ボタンを押します。           通航日は検索実施日の前月<br>当月・翌月まで入力できます。           3. 検索結果が表示されます           前項 2.を実行すると検索条件に入力                                                                                                    |
| まままには料理を推定してまれ間報を確念します。   検索条件   または「お補加工   または「お補加工   またしてください・・・・・・・・・・・・・・・・・・・・・・・・・・・・・・・・・・・・                                                                                                    | ・・・・・・・・・・・・・・・・・・・・・・・・・・・・・・・・・・・・                                                                                                    |
|                                                                                                    | Image: 2/3 image: 2/3 image: 2/3 |
| <ul> <li>使金市に加場をを増加してまれ間報を増加します。</li> <li>検索条件         <ul> <li>使名店室 路道市</li> <li>第日座 第日 20 3020/02/27</li> <li>田田 20 3020/02/27</li> <li>田田 20 3020/02/20</li> <li>田 20 300/02/20</li> <li>田 20 300/02/20</li> <li>田 20 300/02/20</li> <li>田 20 300/02/20</li> <li>田 20 300/02/20</li> <li>田 20 300/02/20</li> <li>田 20 30/02/20</li> <li>田 20 30/02/20</li> <li>田 20 30/02/20</li> <li>田 20 30/02/20</li> <li>田 20 30/02/20</li> <li>田 20 30/02/20</li> <li>田 20 30/02/20</li> <li>田 20 30/02/20</li> <li>田 20 30/02/20</li> <li>田 20 30/02/20</li></ul></li></ul>                                                                                                    | ・・・・・・・・・・・・・・・・・・・・・・・・・・・・・・・・・・・・                                                                                                    |
| <ul> <li>使きまたは料理を推定してまれ間味を増まします。</li> <li>検索条件         <ul> <li>第6曲室</li></ul></li></ul>                                                                                                    | ************************************                                                                                                    |
| まるまたは料理を推定してまれ開催を増先します。                                                                                                    |                                                                                                    |
| 第48 年11日1日日日日日日日日日日日日日日日日日日日日日日日日日日日日日日日日日                                                                                                    | 「山光王/2」「封省王/2」の両力100(いいずれか)を入力し、「検索」ボタンを押します。         いずれか)を入力し、「検索」ボタンを押します。         運航日は検索実施日の前月当月・翌月まで入力できます。         3. 検索結果が表示されます         1030 ※私営物をあり取いして<br>おります。         1131 (1)31 (1)31                                                                                                    |
| ● 2020/02/27<br>● 2020/02/27<br>● 10日 2020/02/27<br>● 10日 2020/02/27<br>● 10日 2020/02/27<br>● 11日 2020/02/27<br>● 11日 2020/02/2020/02/2020/ |                                                                                                    |

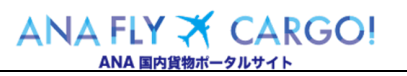

\_\_\_\_\_

2

15 運航情報を照会する

2 — 15 — 2 路線指定で運航情報を照会する

3